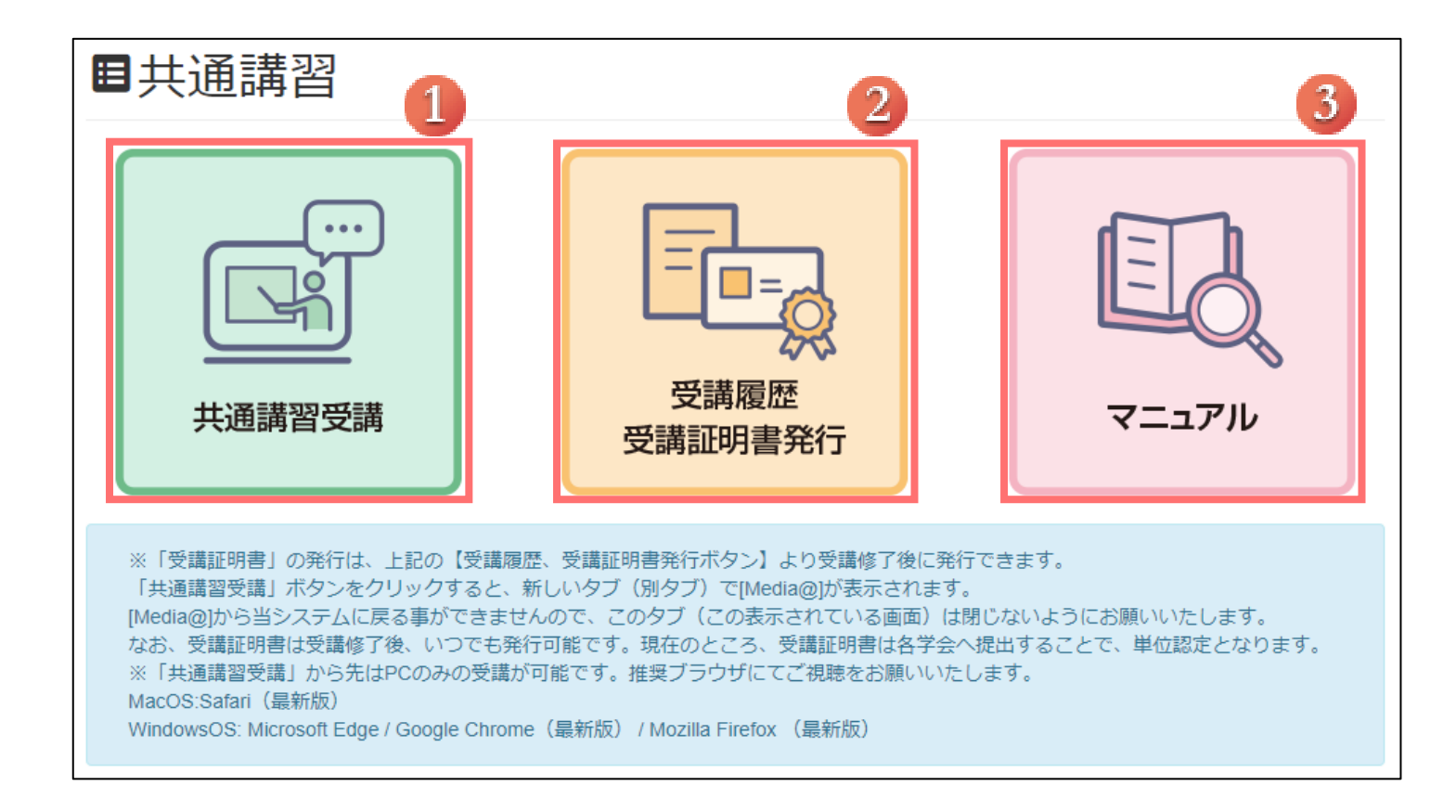

- ① 共通講習 e-ラーニングの受講サイト「Medi@」へ遷移します。
- ② 共通講習 e-ラーニングの受講履歴、受講証明書の発行ができます。
- ③ 共通講習メニューのマニュアルを閲覧できます。

## 1.1.1. 共通講習受講

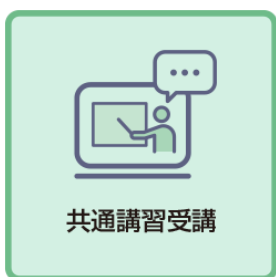

①の「共通講習受講」をクリックすることにより、受講サイト「Medi@」へ遷移されます。

| _ |                                                  |   |
|---|--------------------------------------------------|---|
|   |                                                  |   |
|   |                                                  |   |
|   | 講座申込                                             | * |
|   | 検索                                               |   |
| 1 | カテゴリー覧                                           |   |
|   | 医療安全                                             |   |
|   | ■ 医療制度と法律                                        |   |
|   | 一地域医療                                            |   |
|   | 同面立支援                                            |   |
| - |                                                  |   |
| 2 | 購入済の講座一覧                                         |   |
| Γ | 医療安全                                             |   |
|   | ◎ 医療制度と法律                                        |   |
|   |                                                  |   |
| 3 | 領収書発行                                            |   |
|   | 宛名                                               |   |
|   | 領収書一覧                                            |   |
|   | 【医療安全01】 「医療安全の基礎知識」 日本専門医機構 専門医共通講習 eラーニング      |   |
|   | 【医療制度と法律01】「医療政策の動向と医師の働き方改革」日本専門医機構 専門医共通講習 eラ… |   |
|   |                                                  |   |

- ① 「カテゴリー一覧」より講座を選択し、購入してください。購入完了後、ホームボタンをクリックすることで、 最新情報が反映されます。
- ② 「購入済の講座一覧」に購入済みの講座が反映されます。受講されたい講座を選択し、共通講習 e-ラーニング を受講してください。
- ③ 「領収書発行」より宛名欄を記入の上、領収書(1回限り)の発行が可能です。

## 1.1.2. 受講履歴 受講証明書発行

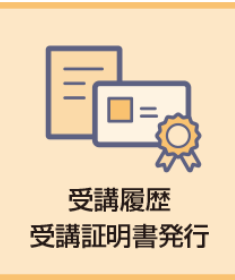

②の「受講履歴 受講証明書発行」をクリックすることにより、 「共通講習 e-ラーニング受講履歴」を起動します。

## ■共通講習e-ラーニング受講履歴

## 共通講習の単位数検索

| 受講期間                                | 年                                | 月            | □ ⊟~ | 軍                        | 月一日            | クリア                  |        |                     |                          |
|-------------------------------------|----------------------------------|--------------|------|--------------------------|----------------|----------------------|--------|---------------------|--------------------------|
| 講習の単位数                              |                                  |              |      |                          |                |                      |        |                     |                          |
| 11単位                                |                                  |              |      |                          |                |                      |        |                     |                          |
|                                     |                                  |              |      |                          |                |                      |        |                     |                          |
| 全<br> 度と法律                          | 2 単位<br>4 単位                     | 感染対策<br>地域医療 |      | 0 単位<br>5 単位             | 医療論理<br>医療福祉制度 | 0 単位<br>0 単位         |        |                     |                          |
|                                     | 2                                | 更新           |      |                          |                |                      |        |                     |                          |
| 覆歴                                  | 2 <mark>a</mark>                 | 更新           |      |                          |                |                      |        |                     |                          |
| 覆 <b>歴</b><br>登録番号(5                | 2<br>2<br>2<br>2                 | 更新           |      | 共通講習                     |                | 受講可能期限               | 学習状況   | 受講修了日               | 3 受講証明書発行                |
| 覆 <b>歴</b><br>登録番号(3<br>XXXX-200206 | 2<br>全<br>環コード)<br>5-1-1X3-99-01 | 更新           | 77   | <b>共通講習</b><br>、ト用教科(1.8 | [濃安全]          | 受講可能期限<br>2025/01/18 | 学習状況修了 | 受講修了日<br>2024/01/19 | 3<br>受講証明書発行<br>受講証明書再発行 |

受講期間を入力します。

「クリア」をクリックすると、受講期間に入力していた情報がクリアされます。

- ② 「更新」をクリックすることにより、受講期間を絞った結果が表示されます。
- ③ 受講履歴の証明書を発行します。
  - ・初回発行時は「受講証明書発行」
  - ・2回目以降は「受講証明書再発行」と表示されます。

▼受講証明書サンプル

▼受講証明書再発行のサンプル

| 発行日 2024 年 01 月 19 日   | 発行日 2024 年 01 月 1 <del>9</del> 日 |  |  |
|------------------------|----------------------------------|--|--|
| 専門医共通講習受講証明書           | <b>専門医共通講習受講証明書</b> (再発行)        |  |  |
|                        |                                  |  |  |
| 受講者                    | 受講者                              |  |  |
| 氏名_ <b>テスト共通講習</b>     | 氏名_ <b>テスト共通講習</b>               |  |  |
| 生年月日 1980年(西層) 09月 01日 | 生年月日 1980 年 (西層) 09 月 01 日       |  |  |
|                        |                                  |  |  |
| 受講講習会                  | 受講講習会                            |  |  |
| e-ラーニング名               | e-ラーニング名                         |  |  |
| テスト用教科 (5.地域医療)        | _ テスト用教科(5.地域医療)                 |  |  |
|                        | <u>) / )</u>                     |  |  |